## www.KlausSchenck.de / Activboard / Minihandbuch / S.1 von 3 Sara Treptau: Abspielen einer DVD am Activboard

#### Wie kann ich eine DVD auf dem Computer abspielen?

Prinzipiell gibt es zwei verschiedene Vorgehensweisen, wobei erstere die schnellere Variante darstellt.

#### <u> 1. Möglichkeit:</u>

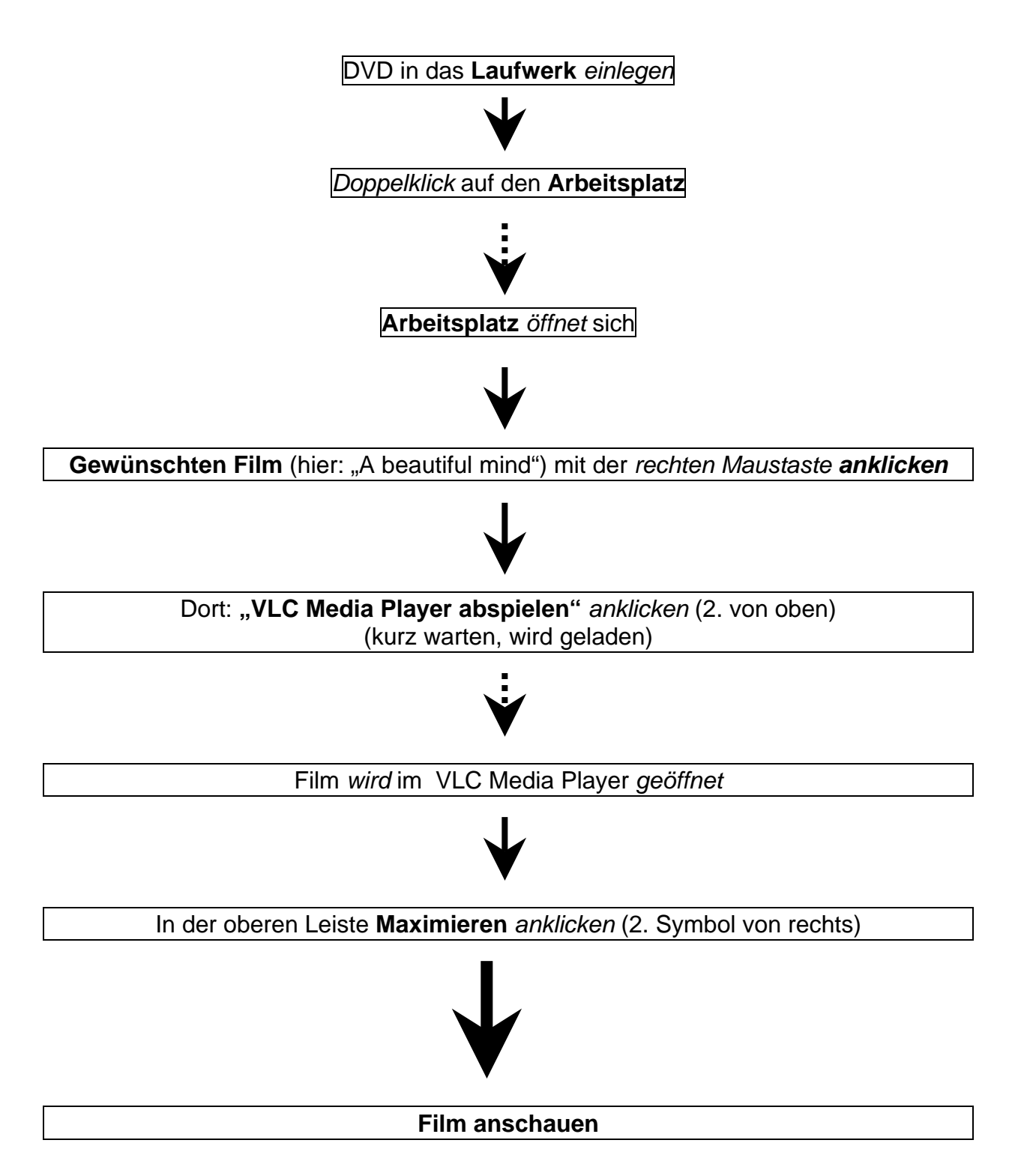

### 2. Möglichkeit ( wenn 1. Möglichkeit nicht möglich):

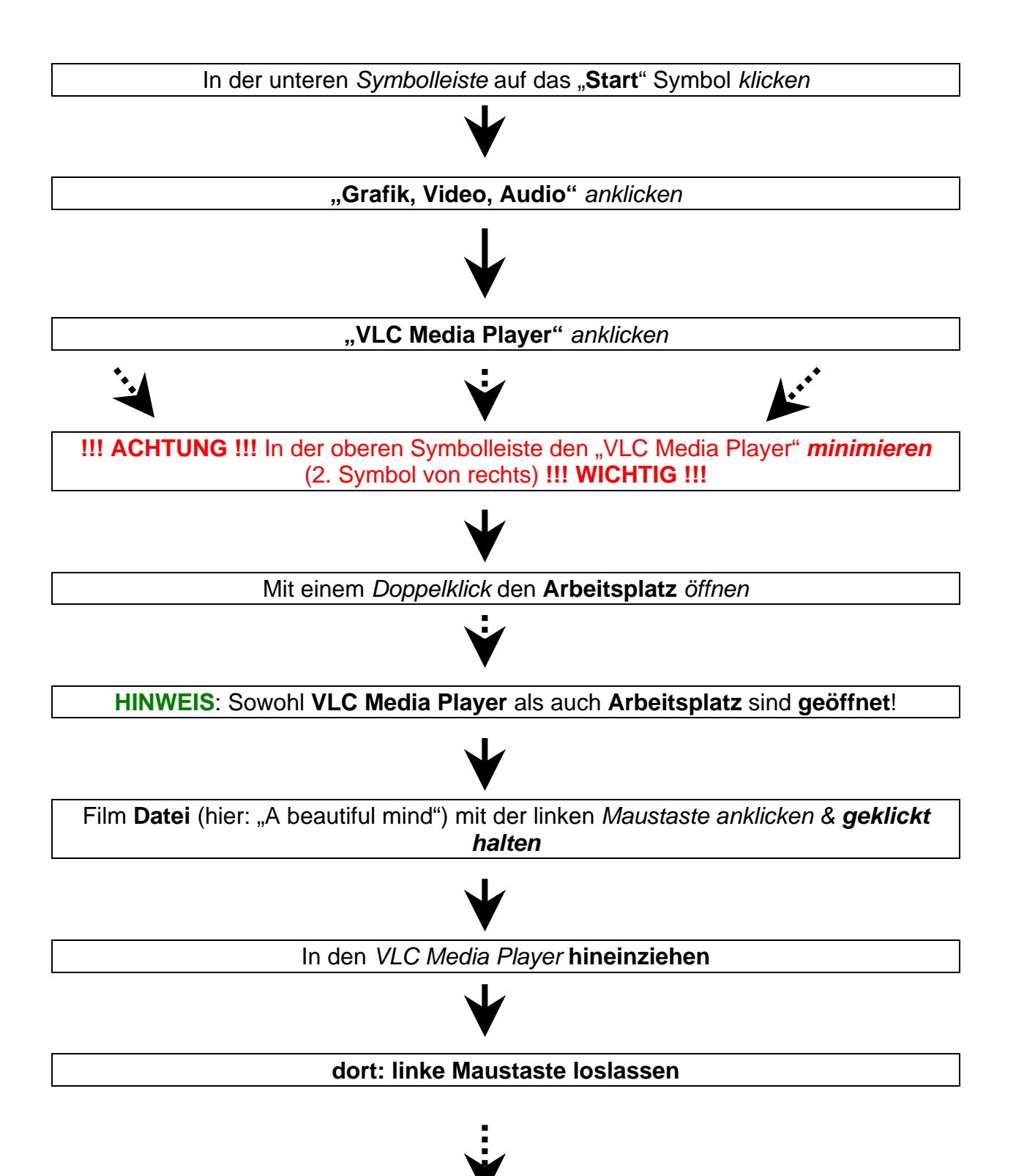

# www.KlausSchenck.de / Activboard / Minihandbuch / S.3 von 3 Sara Treptau: Abspielen einer DVD am Activboard

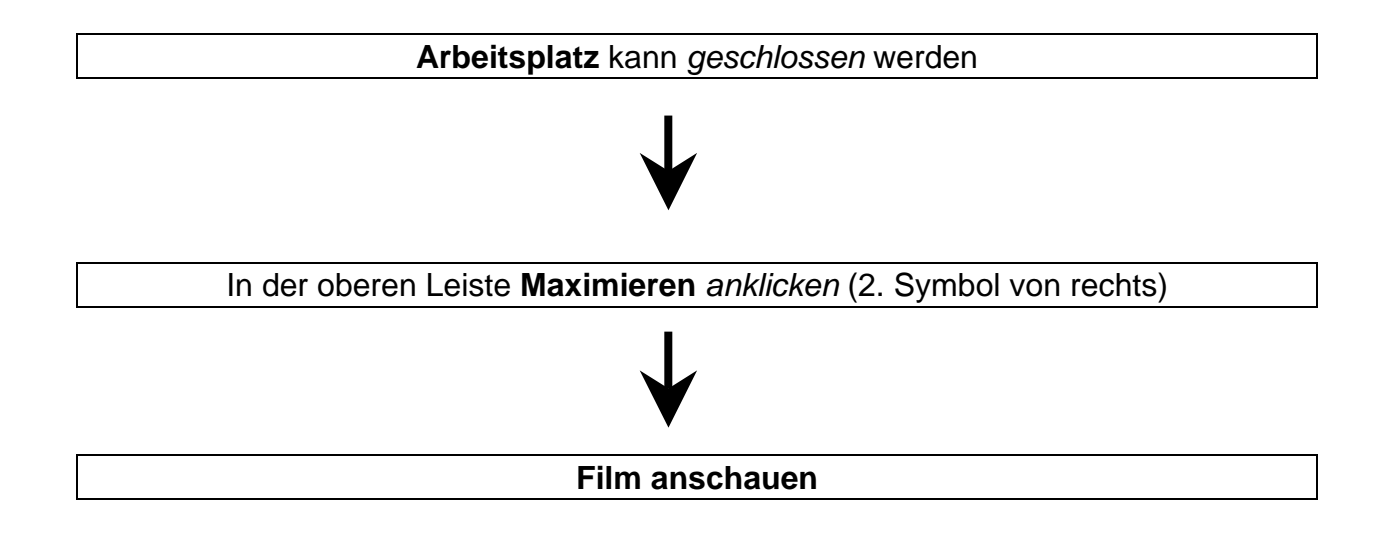

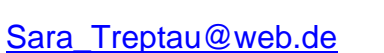

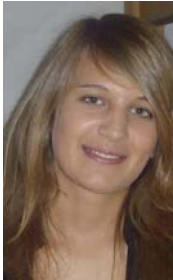